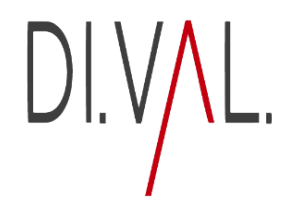

Power Web App guida all'installazione

# Installazione su desktop

CON GOOGLE CRHOME

1. Collegarsi al sito: <u>https://www.divaldigiter.it/</u>

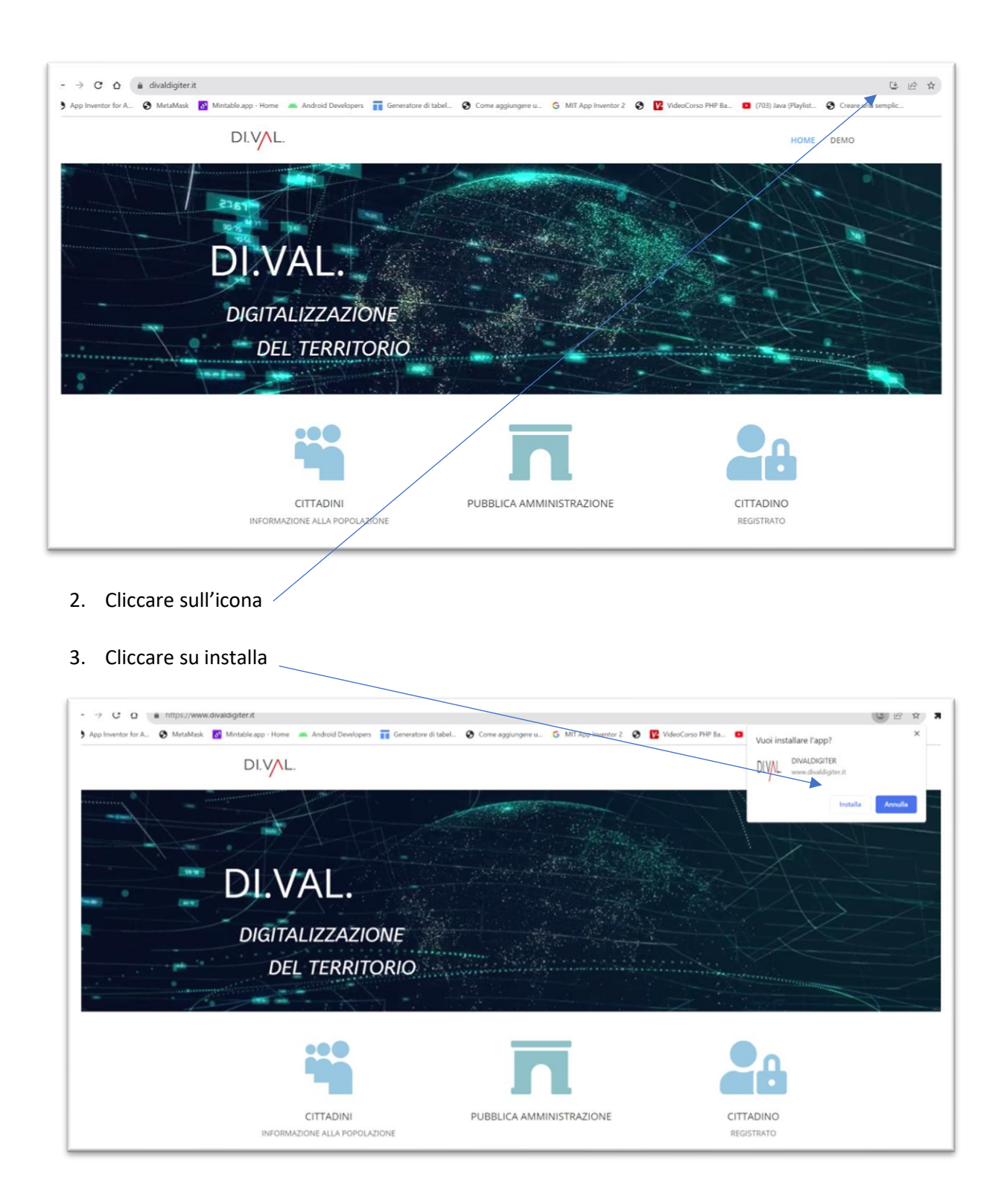

Il sistema creerà l'icona dell'App direttamente sul desktop.

| Cestino                  | Rower App<br>guida all'ins |                             |  |
|--------------------------|----------------------------|-----------------------------|--|
| A<br>VIC media<br>player |                            | 4                           |  |
| Microsoft<br>Edge        |                            | DI.VAL.<br>Divaldigite<br>R |  |
| Google                   |                            |                             |  |

#### CON EDGE

1. Collegarsi al sito: https://www.divaldigiter.it/

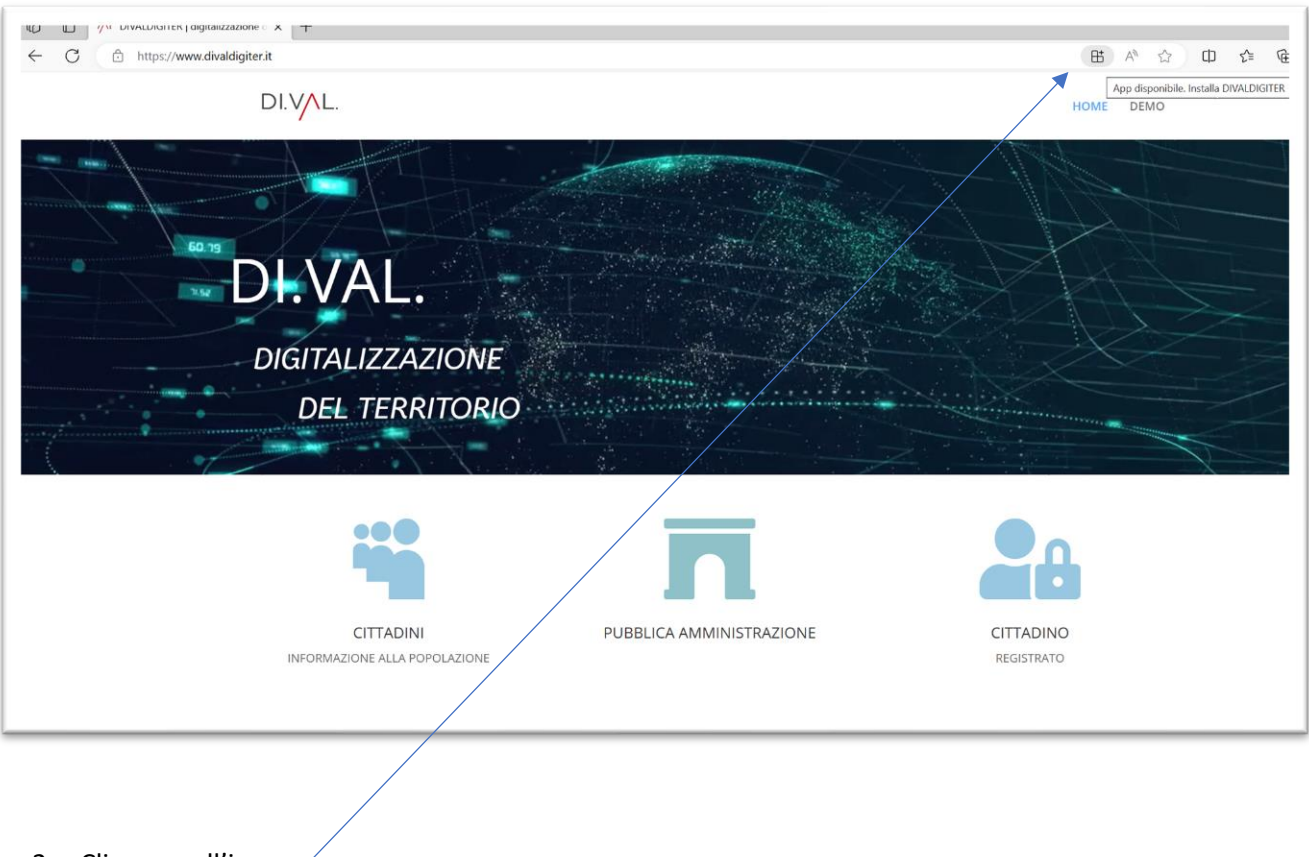

2. Cliccare sull'icona

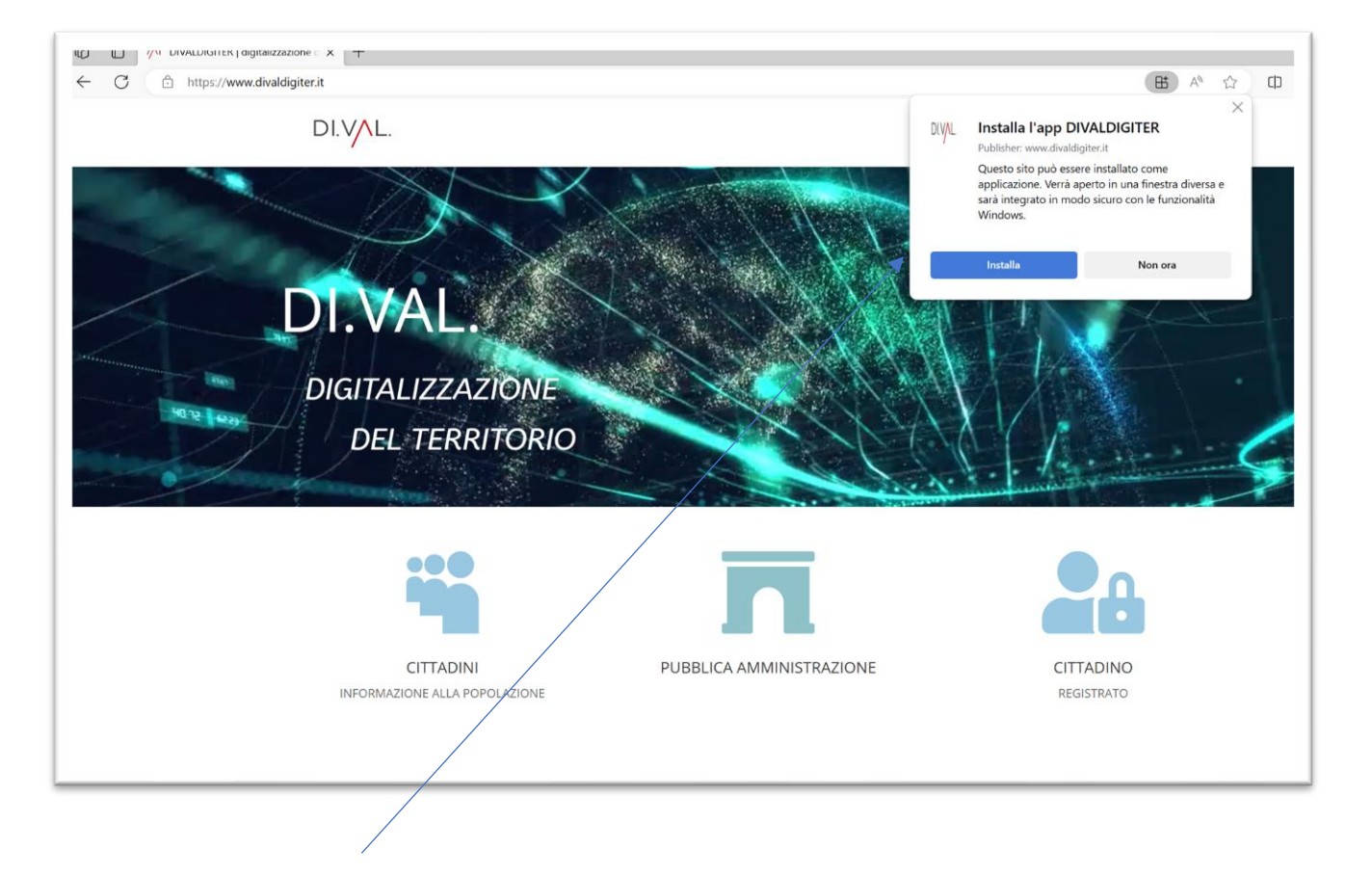

### 3. Cliccare su installa

Il sistema creerà l'icona dell'App direttamente sul desktop.

| Castino Power App<br>guido all'ins |             |
|------------------------------------|-------------|
| LC mæðia<br>player                 |             |
| n<br>dicrosofit<br>fidge           | DLV/L.<br>R |
| Secogla                            |             |

## Installazione su sistema Android

1. Sul proprio cellulare collegarsi al sito: <u>https://www.divaldigiter.it/</u>

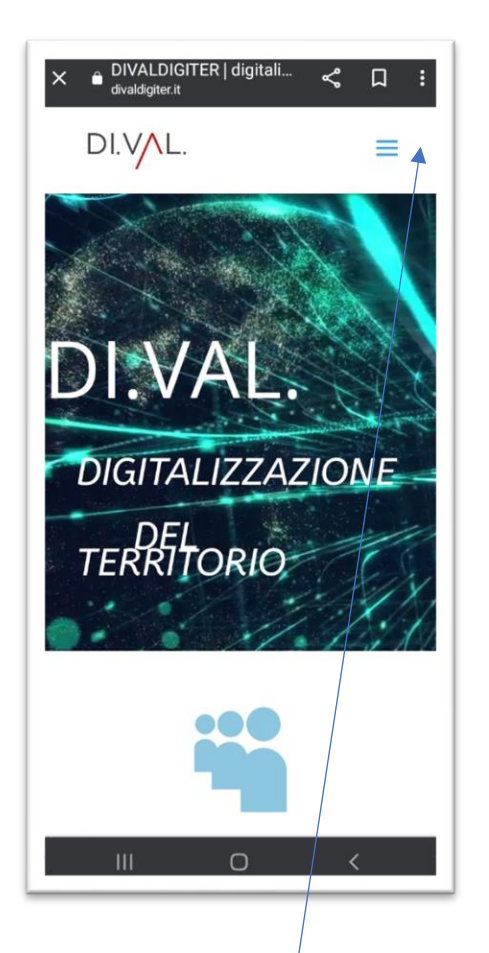

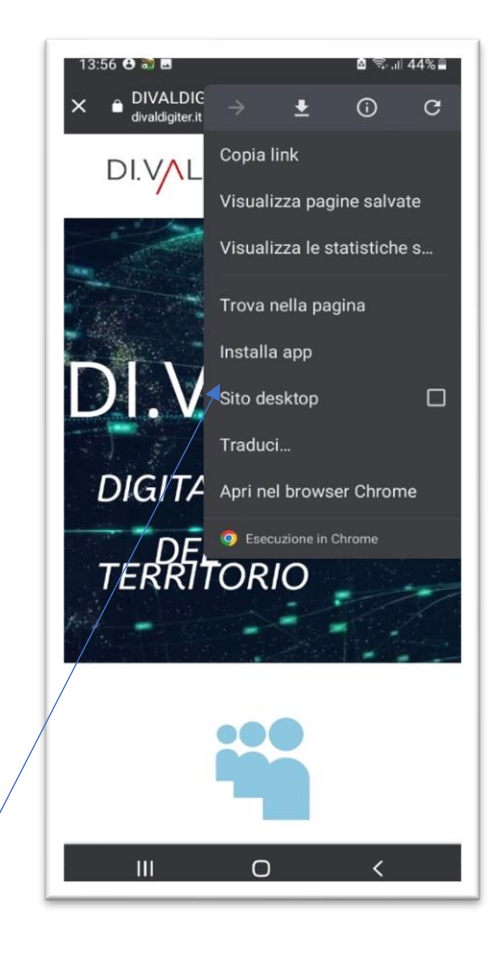

- 2. Clicca sui tre puntini
- 3. Scegliere l'opzione "Installa App"
- 4. Il sistema installerà l'App sul cellulare

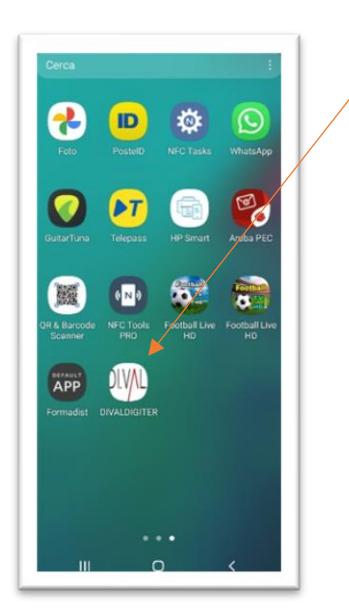

## Installazione su sistema IOS

1. Sul proprio cellulare collegarsi al sito: https://www.divaldigiter.it/

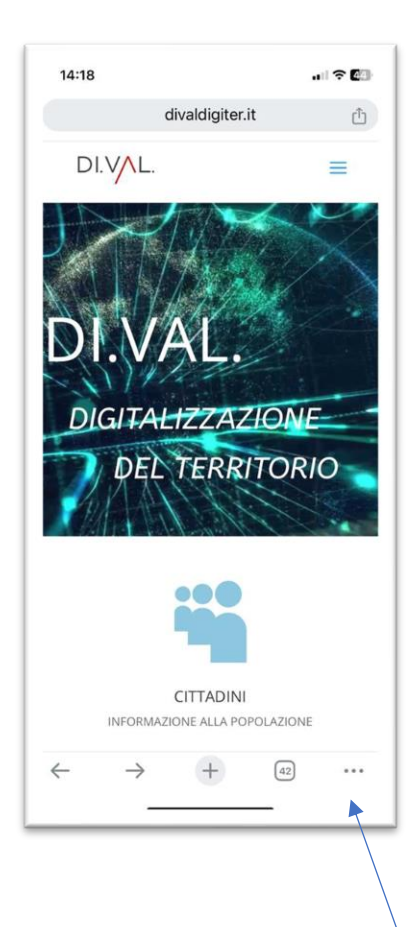

| Соріа                          | Ф         |
|--------------------------------|-----------|
| Aggiungi all'elenco di lettura | 00        |
| Aggiungi segnalibro            | Ш         |
| Aggiungi ai preferiti          | ☆         |
| Aggiungi a nota rapida         | ka        |
| Trova nella pagina             | Ē         |
| Aggiungi alla schermata Home   | ÷         |
| Modifica                       | $\otimes$ |
| Stampa                         | Ē         |

- 2. Nella schermata cliccare sull'icona
- 3. Nella schermata cliccare su "Aggiungi alla schermata Home"
- 4. Il sistema installerà l'App sul cellulare.

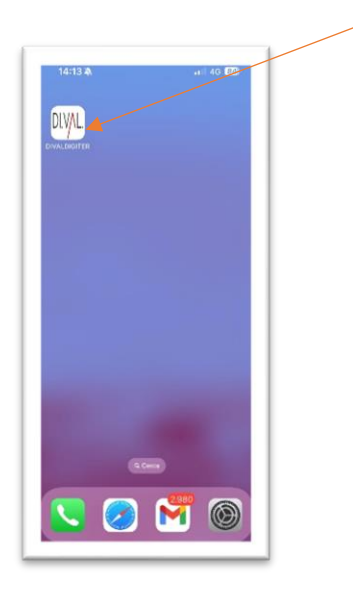